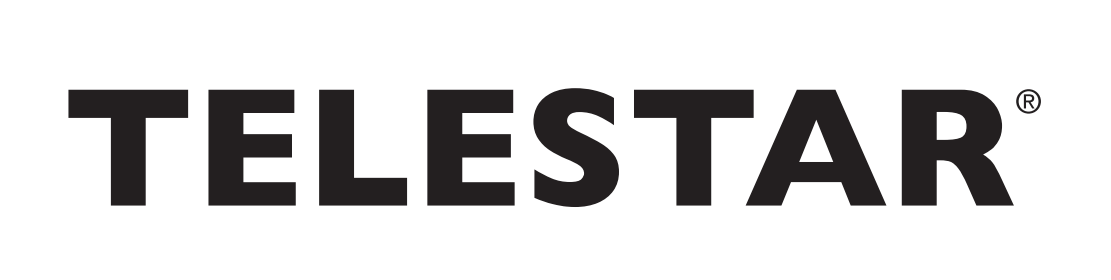

۲

# Bedienungsanleitung

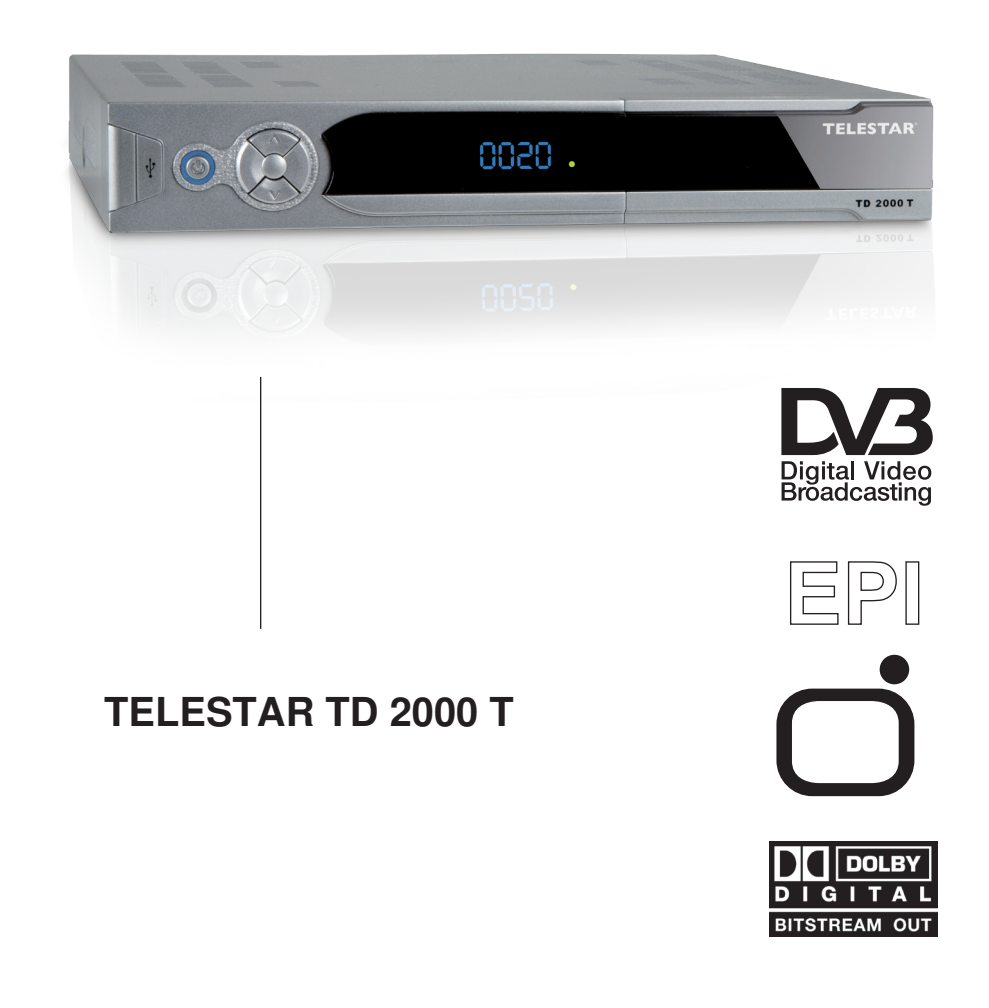

۲

۲

| 2 Abbildungen       4         3 Bitte zuerst lesen       6         Wichtige Hinweise zur Bedienung       6         Entsorgungshinweis       6         Achtung! Wichtige Sicherheitshinweise       7         Betriebspausen       7         Entsorgung von elektrischen und elektronischen<br>Geräten       8         4.Grundfunktionen       9         4.1 Gerät einschalten       9         4.2 Zwischen TV- und Radiomodus umschalten       9         4.3 Programmliste       9         4.4 Programminformation anzeigen       9         4.5 Zurück zum vorherigen Programm       9         4.6 Audiokanal und Sprachkanal wählen       10         4.7 Bildschirmzoom       10         4.8 Elektronischer Programmführer (EPI)       10         4.9 Videotext       11         4.10 Untertitel       11         5.1.1 Automatische Suche       12         5.1.3 Frequenzsuche       12         5.1.3 Frequenzsuche       12         5.2.4 Programme eatrieren       13         5.2.2 Programme editieren       15         5.2.4 Programme deitieren       15         5.2.5 Alle löschen       16         5.3 Benutzer Einstellungen       16       |
|----------------------------------------------------------------------------------------------------|
| 3 Bitte zuerst lesen       6         Wichtige Hinweise zur Bedienung       6         Entsorgungshinweis       6         Achtung! Wichtige Sicherheitshinweise       7         Betriebspausen       7         Entsorgung von elektrischen und elektronischen<br>Geräten       8         4.Grundfunktionen       9         4.1 Gerät einschalten       9         4.2 Zwischen TV- und Radiomodus umschalten       9         4.3 Programmliste       9         4.4 Programmliste       9         4.5 Zurück zum vorherigen Programm       9         4.6 Audiokanal und Sprachkanal wählen       10         4.7 Bildschirmzoom       10         4.8 Elektronischer Programmführer (EPI)       10         4.9 Videotext       11         4.10 Untertitel       11         5.1.1 Automatische Suche       12         5.1.2 Kanalsuche       12         5.1.3 Frequenzsuche       12         5.2.4 Programme bearbeiten       13         5.2.2 Programme sortieren       14         5.2.3 Programmgruppen       15         5.2.4 Programme deitieren       15         5.2.5 Alle löschen       16         5.3 Benutzer Einstellungen       16         5.3.1 |
| Wichtige Hinweise zur Bedienung6Entsorgungshinweis6Achtung! Wichtige Sicherheitshinweise7Betriebspausen7Entsorgung von elektrischen und elektronischen<br>Geräten84.Grundfunktionen94.1 Gerät einschalten94.2 Zwischen TV- und Radiomodus umschalten94.3 Programmliste94.4 Programmliste94.5 Zurück zum vorherigen Programm94.6 Audiokanal und Sprachkanal wählen104.7 Bildschirmzoom104.8 Elektronischer Programmführer (EPI)104.9 Videotext115.1.1 Automatische Suche125.1.2 Kanalsuche125.1.3 Frequenzsuche125.2 Programme bearbeiten135.2.2 Programme sortieren.145.2.3 Programme deitieren135.2.4 Programme deitieren155.2.5 Alle löschen165.3.1 OSD Einstellungen16                                                                                                    |
| Wichtige Hinweise zur Bedienung6Entsorgungshinweis6Achtung! Wichtige Sicherheitshinweise7Betriebspausen7Entsorgung von elektrischen und elektronischen<br>Geräten84.Grundfunktionen94.1 Gerät einschalten94.2 Zwischen TV- und Radiomodus umschalten94.3 Programmliste94.4 Programminformation anzeigen94.5 Zurück zum vorherigen Programm94.6 Audiokanal und Sprachkanal wählen104.7 Bildschirmzoom104.8 Elektronischer Programmführer (EPI)104.9 Videotext114.10 Untertitel115 Receiver / DVB-T Einstellungen125.1.1 Automatische Suche125.1.2 Kanalsuche125.2 Programmverwaltung135.2.1 Programms ebearbeiten135.2.2 Programme bearbeiten135.2.4 Programme editieren155.2.5 Alle löschen165.31 OSD Einstellungen16                                                                                                    |
| Entsorgungshinweis       6         Achtung! Wichtige Sicherheitshinweise       7         Betriebspausen       7         Entsorgung von elektrischen und elektronischen<br>Geräten       8         4.Grundfunktionen       9         4.1 Gerät einschalten       9         4.2 Zwischen TV- und Radiomodus umschalten       9         4.3 Programmliste       9         4.4 Programminformation anzeigen       9         4.5 Zurück zum vorherigen Programm       9         4.6 Audiokanal und Sprachkanal wählen       10         4.7 Bildschirmzoom       10         4.8 Elektronischer Programmführer (EPI)       10         4.9 Videotext       11         5.1 Installation / Programmsuchlauf.       12         5.1.1 Automatische Suche       12         5.1.2 Kanalsuche       12         5.2 Programmverwaltung       13         5.2.1 Programme bearbeiten       13         5.2.2 Programme sortieren       14         5.2.3 Programmgruppen       15         5.2.4 Programme editieren       15         5.2.5 Alle löschen       16         5.3 Benutzer Einstellungen       16                                                             |
| Achtung! Wichtige Sicherheitshinweise       7         Betriebspausen       7         Entsorgung von elektrischen und elektronischen<br>Geräten       8         4.Grundfunktionen       9         4.1 Gerät einschalten       9         4.2 Zwischen TV- und Radiomodus umschalten       9         4.3 Programmliste       9         4.4 Programminformation anzeigen       9         4.5 Zurück zum vorherigen Programm       9         4.6 Audiokanal und Sprachkanal wählen       10         4.7 Bildschirmzoom       10         4.8 Elektronischer Programmführer (EPI)       10         4.9 Videotext       11         5.1 Installation / Programmsuchlauf.       12         5.1.1 Automatische Suche       12         5.1.2 Kanalsuche       12         5.2 Programmverwaltung.       13         5.2.1 Programme bearbeiten       13         5.2.2 Programme sortieren.       14         5.2.4 Programme editieren.       15         5.2.5 Alle löschen.       16         5.3 Benutzer Einstellungen       16         5.3.1 OSD Einstellungen       16                                                                                          |
| Betriebspausen       7         Entsorgung von elektrischen und elektronischen<br>Geräten       8         4.Grundfunktionen       9         4.1 Gerät einschalten       9         4.2 Zwischen TV- und Radiomodus umschalten       9         4.3 Programmliste       9         4.4 Programmlinformation anzeigen       9         4.5 Zurück zum vorherigen Programm       9         4.6 Audiokanal und Sprachkanal wählen       10         4.7 Bildschirmzoom       10         4.8 Elektronischer Programmführer (EPI)       10         4.9 Videotext       11         5.1 Installation / Programmsuchlauf       12         5.1.1 Automatische Suche       12         5.1.2 Kanalsuche       12         5.2 Programmverwaltung       13         5.2.2 Programme bearbeiten       13         5.2.2 Programme sortieren       14         5.2.3 Programmgruppen       15         5.2.4 Programme editieren       15         5.2.5 Alle löschen       16         5.3 Benutzer Einstellungen       16                                                                                                    |
| Entsorgung von elektrischen und elektronischen<br>Geräten       8         4.Grundfunktionen.       9         4.1 Gerät einschalten       9         4.2 Zwischen TV- und Radiomodus umschalten       9         4.3 Programmliste       9         4.4 Programminformation anzeigen       9         4.5 Zurück zum vorherigen Programm       9         4.6 Audiokanal und Sprachkanal wählen       10         4.7 Bildschirmzoom       10         4.8 Elektronischer Programmführer (EPI)       10         4.9 Videotext       11         5.1 Installation / Programmsuchlauf       12         5.1.1 Automatische Suche       12         5.1.2 Kanalsuche       12         5.2.4 Programme bearbeiten       13         5.2.2 Programme editieren       15         5.2.4 Programme editieren       15         5.2.5 Alle löschen       16         5.3 Benutzer Einstellungen       16                                                                                                    |
| Geräten       8         4.Grundfunktionen.       9         4.1 Gerät einschalten       9         4.2 Zwischen TV- und Radiomodus umschalten       9         4.2 Zwischen TV- und Radiomodus umschalten       9         4.3 Programmliste       9         4.4 Programmliformation anzeigen       9         4.5 Zurück zum vorherigen Programm       9         4.6 Audiokanal und Sprachkanal wählen       10         4.7 Bildschirmzoom       10         4.8 Elektronischer Programmführer (EPI)       10         4.9 Videotext       11         5.1 Installation / Programmsuchlauf.       12         5.1.1 Automatische Suche       12         5.1.2 Kanalsuche       12         5.2 Programmverwaltung.       13         5.2.1 Programme bearbeiten       13         5.2.2 Programme sortieren.       14         5.2.3 Programmgruppen       15         5.2.4 Programme editieren.       15         5.2.5 Alle löschen       16         5.3 Benutzer Einstellungen       16         5.3.1 OSD Einstellungen       16                                                                                                    |
| 4.Grundfunktionen.       9         4.1 Gerät einschalten       9         4.2 Zwischen TV- und Radiomodus umschalten       9         4.3 Programmliste       9         4.4 Programmliste       9         4.4 Programmliste       9         4.5 Zurück zum vorherigen Programm       9         4.6 Audiokanal und Sprachkanal wählen       10         4.7 Bildschirmzoom       10         4.8 Elektronischer Programmführer (EPI)       10         4.9 Videotext       11         4.10 Untertitel       11         5 Receiver / DVB-T Einstellungen       11         5.1 Installation / Programmsuchlauf.       12         5.1.1 Automatische Suche       12         5.1.2 Kanalsuche       12         5.2 Programmverwaltung       13         5.2.2 Programme bearbeiten       13         5.2.2 Programme sortieren.       14         5.2.3 Programmgruppen       15         5.2.4 Programme editieren.       15         5.2.5 Alle löschen       16         5.3 Benutzer Einstellungen       16                                                                                                    |
| <b>5 Receiver / DVB-T Einstellungen 11</b> 5.1 Installation / Programmsuchlauf       12         5.1.1 Automatische Suche       12         5.1.2 Kanalsuche       12         5.1.3 Frequenzsuche       12         5.2 Programmverwaltung       13         5.2.1 Programme bearbeiten       13         5.2.2 Programme sortieren       14         5.2.3 Programmgruppen       15         5.2.4 Programme editieren       15         5.2.5 Alle löschen       16         5.3 Benutzer Einstellungen       16                                                                                                    |
| 5.3.2 Bildeinstellungen       17         5.3.2.1 Farbnorm       18         5.3.2.1 Bildformat       18         5.3.2.2 Videomodus       18         5.3.2.3 Helligkeit       18         5.3.2.4 Kontrast       19         5.3.2.5 Schattierung       19         5.3.2.6 Farbsättigung       19         5.3.3 System-Einstellung       20         5.3.4 Uhrzeit einstellen       20                                                                                                    |

۲

۲

۲

#### 6. Spiele 22

۲

| 7. System Einstellungen 22      |
|---------------------------------|
| 7.1. Systemversion              |
| 7.2. Werkseinstellung           |
| 7.3 Software aktualisieren      |
| 8. USB                          |
| 8.1. Aufnahme auf ein USB Gerät |
| 8.2 Timeshift                   |
| 8.3. USB Menü:                  |
| 8.4. USB Medien:                |
| 8.4.1 Musik                     |
| 8.4.2. Bilder                   |
| 8.4.3. Filme                    |
| 8.5. Platten Manager            |
| 8.6. Spiele 28                  |
| 8.7. Senderlisten sichern/laden |
| 9 Technische Daten 30           |
| 10 Fehlersuchhilfen             |
| Für den täglichen Gebrauch      |

۲

Ihr Gerät trägt das CE-Zeichen und erfüllt alle erforderlichen EU-Normen. Änderungen und Druckfehler vorbehalten. Stand 05/09 Abschrift und Vervielfältigung nur mit Genehmigung des Herausgebers.

3

۲

#### Sehr geehrter Kunde,

Vielen Dank, dass Sie Sich für dieses hochwertige Produkt entschieden haben. Sollte ihr DVB Receiver nicht richtig funktionieren, muss nicht gleich ein Defekt vorliegen. Bitte schicken Sie das Gerät nicht gleich ein, rufen Sie uns an!

#### **Technische Hotline**

( )

für Deutschland: 0900-1001013 (Basistarif 0,29 €/min aus dem Festnetz der Deutschen Telekom. Während des Gespräches kann dieser Tarif für nicht unter die allgemeine Beratung fallende Angelegenheiten mit vorheriger Bestätigung des Anrufers heraufgesetzt werden. Mobilfunktarife können abweichen)

für Österreich: 0 820-550 567 (0,14 €/min)

Gerne können Sie auch eine E-mail an service@telestar.de oder ein Fax an 0049-1805-503 409 senden.

Sollten wir das Problem auf diesem Wege nicht lösen können, senden Sie das Gerät bitte an unser Servicecenter unter folgender Adresse ein:

Für Deutschland: TELESTAR Servicecenter, Vulkanhöhe/An der B 410, D 54552-Dreis-Brück Für Österreich: GERINGER Gesellschaft m.b.H., Gregerstr. 3, A-2401 Fischamend

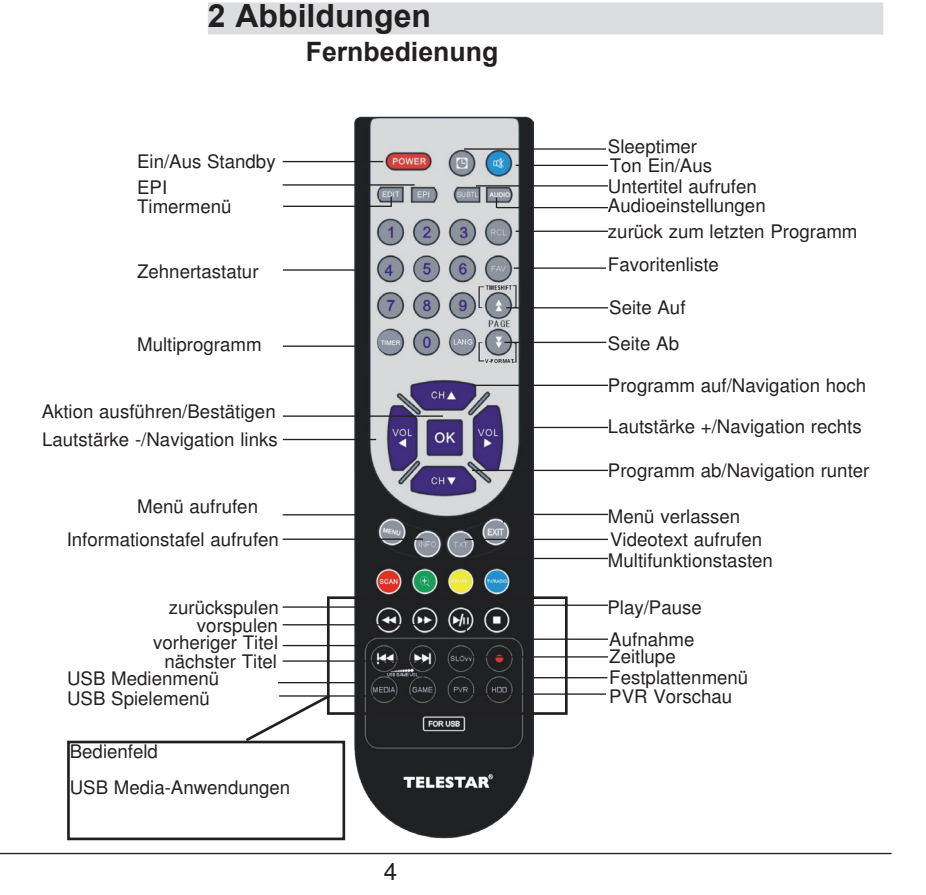

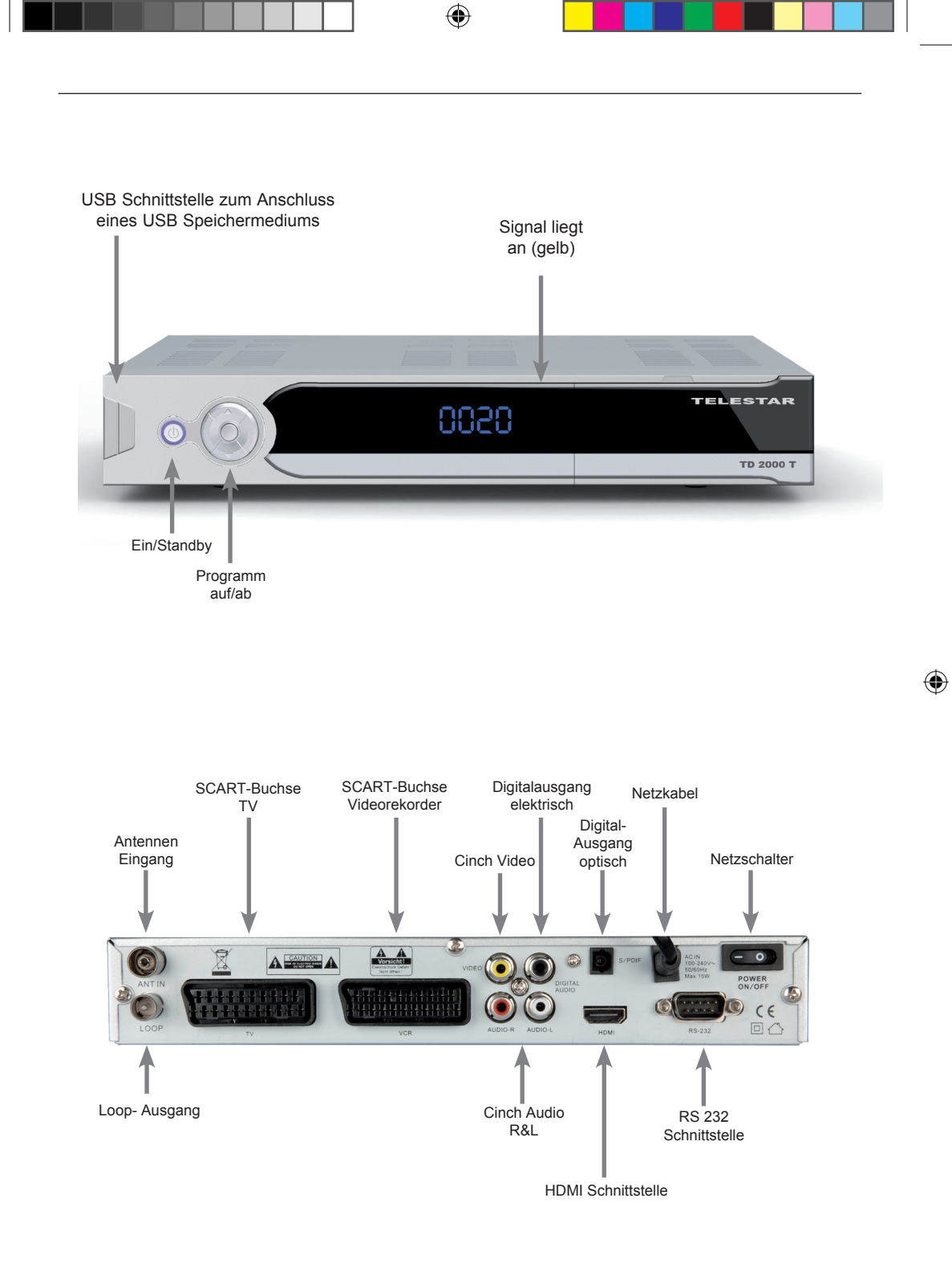

۲

5

#### 3 Bitte zuerst lesen

> Bevor Sie mit der Inbetriebnahme des Gerätes beginnen, überprüfen Sie zunächst die Lieferung auf Vollständigkeit. Im Lieferumfang sind enthalten:

1 DVB-T Receiver, 1 Fernbedienung, 1 Bedienungsanleitung, 1 Garantiekarte, 2 Batterien (1,5V Microzelle),

- Legen Sie die beiliegenden Batterien unter Berücksichtigung der eingeprägten Polarität in das Batteriefach der Fernbedienung ein.
- > Bevor Sie den DVB-T Receiver anschließen, lesen Sie bitte zunächst die Sicherheitshinweise in Kapitel 3.
- In Kapitel 8 finden Sie Informationen darüber, wie Sie den USB Anschluss am Receiver für Aufnamen und Wiedergabe nutzen können.
- > Die technischen Daten finden Sie in Kapitel 9.
- > Hilfestellung beim Suchen und Beheben von Fehlern finden Sie in Kapitel 10.

#### Wichtige Hinweise zur Bedienung

Durch die Verwendung eines sogenannten "On Screen Display" (Bildschirmeinblendungen) wird die Bedienung des Receivers vereinfacht und die Anzahl der Fernbedienungstasten verringert. Alle Funktionen werden auf dem Bildschirm angezeigt und können mit wenigen Tasten gesteuert werden. Zusammengehörende Funktionen sind als "MENÜ" zusammengefasst. Die angewählte Funktion wird farblich hervorgehoben. In der unteren Zeile sind durch Farbbalken die "Funktionstasten" rot, gelb, grün und blau dargestellt. Diese Farbbalken stellen in den einzelnen Menüs unterschiedliche Funktionen dar, die durch Drücken der entsprechend gefärbten Taste ("Multifunktionstaste") auf der Fernbedienung ausgelöst werden. Die "Funktionstasten" sind nur aktiv, wenn eine Kurzbezeichnung in dem entsprechenden Feld angegeben ist.

Tastenbezeichnungen und Begriffe, die im OSD-Menü erscheinen, sind in dieser Bedienungsanleitung fett gedruckt.

Der Programmplatz des jeweils angewählten Programms wird außerdem im Display angezeigt.

#### Entsorgungshinweis

Die Verpackung Ihres Gerätes besteht ausschließlich aus wiederverwertbaren Materialien. Bitte führen Sie diese entsprechend sortiert wieder dem "Dualen System" zu.

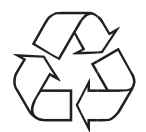

( )

Achten Sie darauf, dass die leeren Batterien der Fernbedienung sowie Elektronikschrott nicht in den Hausmüll gelangen, sondern sachgerecht entsorgt werden (Rücknahme durch den Fachhandel, Sondermüll).  $( \mathbf{\Phi} )$ 

6

 $( \bullet )$ 

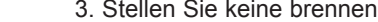

( )

- 4. Der Receiver darf niemals Flüssigkeiten oder Spritzwasser
- Gegenstände wie Vasen auf den Receiver.
- schalten.
- 6. Das Stromkabel muss korrekt angeschlossen werden. Berühren Sie niemals mit feuchten oder nassen Händen das Stromkabel oder den Stecker.
- 7. Der Receiver sollte bei Temperaturen von 5°C bis 40°C betrieben werden. Verwenden Sie das Gerät nur in einem gemäßigten Klima, nicht unter tropischen Bedingungen.
- 8. Die Batterien der Fernbedienung sollten nicht extremer Hitze, wie zum Beispiel direktem Sonnenlicht oder Feuer, ausgesetzt werden.

Achten Sie bitte beim Entsorgen der Batterien auf entsprechende Umweltschutzbestimmungen.

CE-Zeichen für europäische Märkte

Das CE-Zeichen auf diesem Gerät gibt Ihnen die Sicherheit, dass das Gerät den Vorschriften der EU-Direktive 2004/108/EC sowie der Direktive für Niedrigspannungsgeräte 2006/95/EC entspricht.

#### Betriebspausen

Das Gerät sollte während eines Gewitters oder bei längeren Betriebspausen (z.B. Urlaub) vom Netz getrennt werden.

Achtung! Wichtige Sicherheitshinweise VORSICHT: UM DIE GEFAHR EINES ELEKTROSCHOCKS

ZU VERMEIDEN. SOLLTEN SIE NIEMALS DAS GEHÄUSE ÖFFNEN. ES BEFINDEN SICH IM GERÄT KEINE TEILE DIE VOM ANWENDER REPARIERT WERDEN KÖNNEN. BEI BEDARF WENDEN SIE SICH AN QUALIFIZIERTE SERVICEFACHKRÄFTE. SICHERHEITSVORKEHRUNGEN:

Dieser Receiver wurde nach Vorgaben internationaler Sicherheitsstandards hergestellt. Zu ihrem eigenen Schutz sollten Sie die Sicherheitsvorkehrungen sorgfältig durchlesen, bevor Sie ihr neues Gerät in Betrieb nehmen.

Der Hersteller übernimmt keine Haftung für Schäden, die durch unsachgemäße Handhabung und durch Nichteinhaltung der Sicherheitsvorkehrungen entstanden sind.

- 1. Wenn Sie den Receiver aufstellen, sorgen Sie dafür, dass an allen Seiten ein freier Raum von etwa 5 cm zur Verfügung steht, damit die Luft ungehindert zirkulieren kann und das Gerät sich nicht überhitzt.
- 2 Stellen Sie das Gerät nicht in einem eingeengten Bereich auf, wie zum Beispiel in einem Bücherregal oder Ähnlichem. Achten Sie darauf, dass die Luftzirkulation nicht beeinträchtigt wird, vor Allem sollten Sie niemals die Lüftungsschlitze mit Zeitungen, Tischtüchern, Gardinen, usw. abdecken.
- 3. Stellen Sie keine brennenden Gegenstände, z.B. eine brennende Kerze, auf das Gerät.
- ausgesetzt werden. Stellen Sie keine mit Flüssigkeit gefüllten
- 5. Ziehen Sie nicht den Netzstecker des Gerätes um dieses abzu-

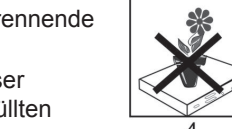

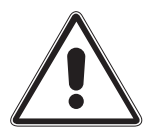

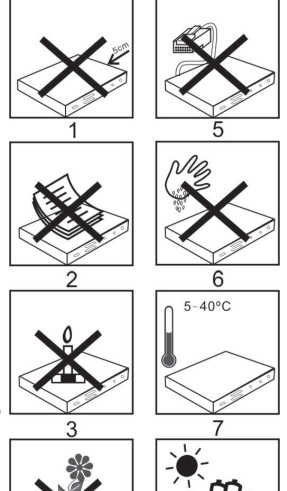

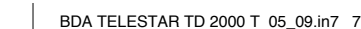

#### Entsorgung von elektrischen und elektronischen Geräten

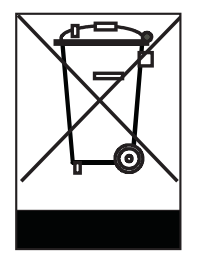

( )

Dieses Symbol auf einem Artikel oder auf einer Verpackung zeigt an, dass der Artikel nicht im üblichen Haushaltsmüll entsorgt werden kann. Der Artikel muß an einem entsprechenden Sammelpunkt für die Rücknahme und Wiederverwertung alter elektrischer und elektronischer Geräte abgegeben werden. Indem Sie sicherstellen, dass dieses Gerät fachgerecht entsorgt wird, tragen Sie dazu bei, dass negative Auswirkungen auf die Umwelt sowie auf die menschliche Gesundheit vermieden werden, die entstehen könnten, wenn dieses Gerät nicht entsprechend fachgerecht entsorgt wird.Die Wiederverwertung der Rohstoffe trägt dazu bei, natürliche Ressourcen zu bewahren. Für genauere Informationen zur Entsorgung dieses Geräts wenden Sie sich an Ihre örtliche Behörde, an die Müllverwertung in Ihrer Region, oder an den Fachhändler bei dem Sie dieses Gerät erworben haben.

#### Anschluss des DVB-Receivers an eine DVB-T Antenne

- a. Verbindung der DVB-T Antenne mit dem Antenneneingang des DVB-Receivers.
- b. Scartverbindung des DVB-Receivers mit dem Fernsehgerät.
- c. HDMI Ausgang zur Verbindung Receiver-Fernsehgerät
- d. Scartverbindung des DVB-Receivers mit einem Videorekorder
- e. Digitale Audio Cinchverbindung mit einer Surround-Anlage
- f. Analoge Audio Cinchverbindung mit einer Stereo-Anlage
- g. Digitale optische SPDIF Audio Verbindung mit einer Surround-Anlage
- h. RS 232 Schnittstelle

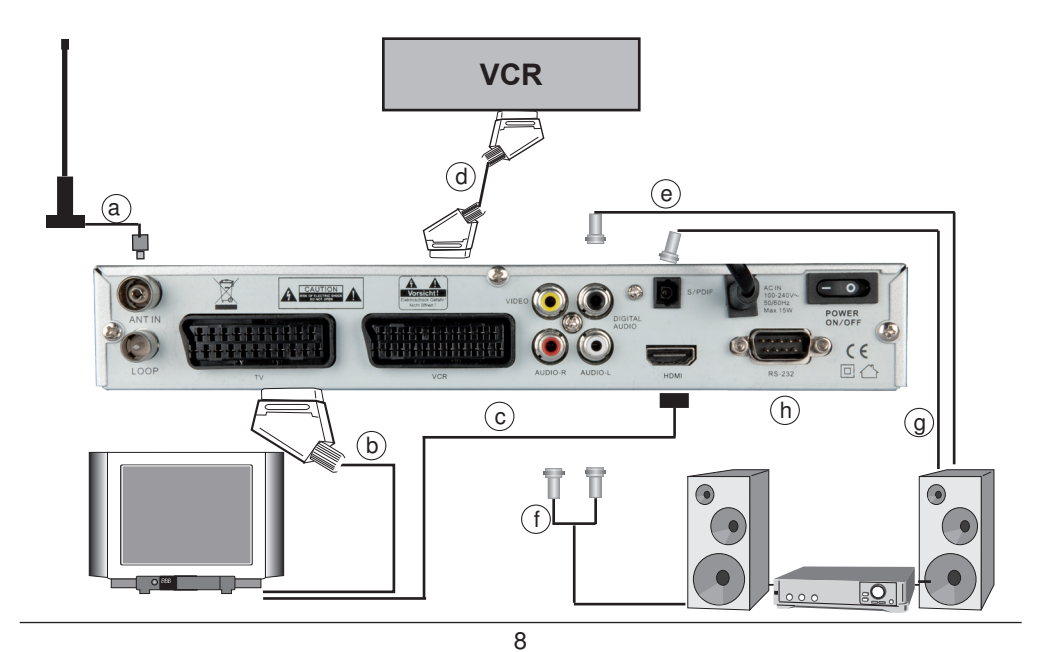

( )

### 4.Grundfunktionen

#### 4.1 Gerät einschalten

Sofern bereits TV- und/oder Radioprogramme gespeichert sind, gibt das Gerät beim Einschalten das vor dem Ausschalten zuletzt eingestellte Programm wieder.

1. Gerät einschalten

Im Standbymodus "**Power**" drücken um den Strom einzuschalten.

2. Gerät ausschalten

Im Betriebsmodus "**Power**" drücken um in den Standbymodus zu gehen.

#### 4.2 Zwischen TV- und Radiomodus umschalten

Drücken Sie im Betrieb die Taste TV/Radio um zwischen TV und Radio Programmwiedergabe umzuschalten. Bitte beachten Sie, dass nicht in allen Regionen Radioprogramme über DVB-T abgestrahlt werden.

#### 4.3 Programmliste

( )

 Drücken Sie "OK" um zur Programmliste zu gelangen. Mit den "CH+/CH-" Tasten können Sie nun den Cursor in der Programmliste bewegen. Um ein Programm zu wählen, drücken Sie nochmals "OK" (Bild 4-1).

Sie können sich auch nur Programme verschiedener Genres (Themenbereiche) anzeigen lassen, die verschiedenen Genres wählen Sie mit den "**VOL +** / -" Tasten aus. Steht diese Anzeige auf "Keine", werden Ihnen alle Programme angezeigt.

Mit der Taste "**EXIT**" können Sie das Menü wieder verlassen. Wenn Sie Ihre Lieblingsprogramme in einer FAV Liste eingegeben haben, drücken Sie auf die Taste "**FAV**" um zur Favoritenliste zu gelangen:

- 2. Drücken Sie die Tasten "CH+/CH-", um Ihr bevorzugtes Programm zu wählen.
- Drücken Sie "OK", um die Wahl zu bestätigen. Drücken Sie die Taste "Exit" um das Menü zu verlassen.

#### 4.4 Programminformation anzeigen

- 1. Drücken Sie im normalen Betriebsmodus einmal die Taste "INFO". Nun werden Ihnen Informationen zum Programm und zur laufenden Sendung angezeigt (*Bild 4-2*).
- Drücken Sie zweimal auf die Taste "INFO", um technische Informationen zu den derzeit eingestellten Programmen anzuzeigen (*Bild 4-3*).

#### 4.5 Zurück zum vorherigen Programm

1. Im Vollbildmodus "**RECALL**" drücken, um zum vorherigen Programm zurückzukehren.

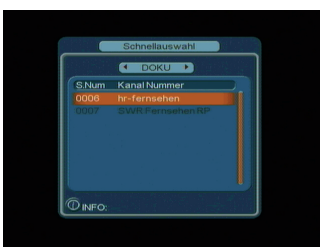

(Bild 4-1)

( )

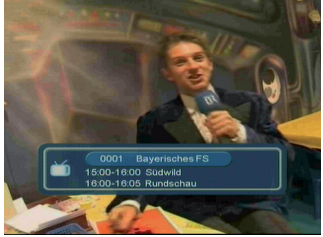

(Bild 4-2)

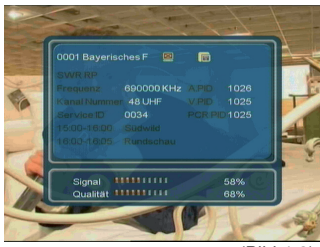

(Bild 4-3)

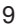

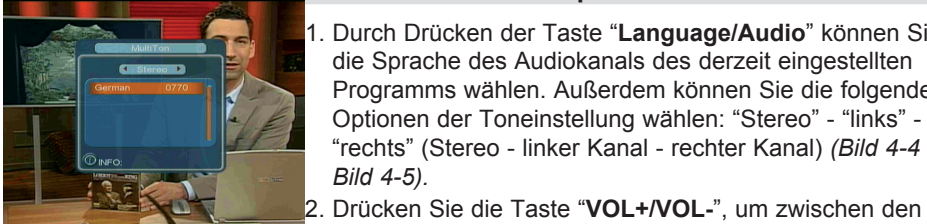

#### 4.6 Audiokanal und Sprachkanal wählen

1. Durch Drücken der Taste "Language/Audio" können Sie die Sprache des Audiokanals des derzeit eingestellten Programms wählen. Außerdem können Sie die folgenden Optionen der Toneinstellung wählen: "Stereo" - "links" -"rechts" (Stereo - linker Kanal - rechter Kanal) (Bild 4-4 und Bild 4-5).

(Bild 4-4)

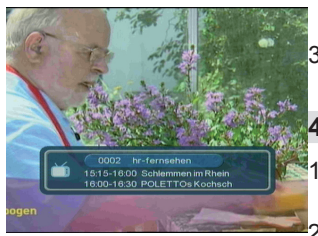

Optionen "Stereo" - "links" - "rechts" (Stereo - linker Kanal - rechter Kanal) zu wählen. Drücken Sie "CH+/CH-" um die Audiosprache auszuwählen.

Drücken Sie zur Bestätigung der Wahl die Taste "OK". Damit kehren Sie zum normalen Vollbildmodus zurück

#### 4.7 Bildschirmzoom

1. Drücken Sie die Taste "ZOOM", um zum Zoommodus zu gelangen.

- (Bild 4-5) 2. Wenn das Gerät auf Vollbildmodus eingestellt ist drücken Sie die Tasten "Seite auf - Seite ab" um das Bild zu zoomen, also die Größe der Darstellung zu verändern. Das Zoomen vergrößert das Bild in folgenden Schritten: "Zoom 2 - Zoom 3 - Zoom 4 ", bzw verkleinert es in folgenden
  - Schritten: "Zoom 1/2 Zoom 1/3 Zoom 1/4 ". 3. Wenn Sie die Darstellung größer anzeigen wollen, drücken Sie die Tasten "VOL+", "VOL-", "CH+" und "CH-", um das Bild an der gewünschten Stelle anzuzeigen.
  - 4. Drücken Sie die Tasten "ZOOM" oder "EXIT", um den derzeit eingestellten Zoommodus zu verlassen.

#### 4.8 Elektronischer Programmführer (EPI)

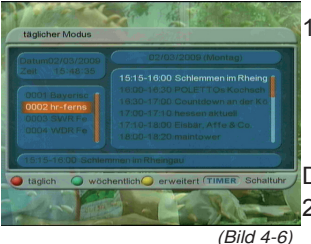

( )

1. Drücken Sie auf der Fernbedienung die Taste "EPI". Damit gelangen Sie zum elektronischen Programmführer (Electronic Programme Info), und können sich weitere Informationen zum derzeit eingestellten Programm, zu laufenden und folgenden Sendungen anzeigen lassen.

Die EPI Übersicht besteht aus 7 Teilen (Bild 4-6):

2. Drücken Sie die Tasten "CH+/CH-", um zwischen

Programmen in der linken Spalte hin- und herzuschalten;

Im rechten Fenster werden Ihnen dann die aktuelle und folgende Sendungen des markierten Progammes, die jeweiligen Anfangs- und Endzeiten der Sendungen sowie die Programminformation angezeigt.

- 3. Drücken Sie die Taste "F.R & F.F" mehrfach, um Programminformationen des gewählten Programmes zu einem anderen Datum zu erhalten. Eine Vorschau von bis zu 7 Tagen ist möglich.
- 4. Drücken Sie die grüne Taste, um zum Wochenmodus zu gelangen und die Programme sowie die

 $( \mathbf{ } )$ 

Programminformationen in verschiedenen Zeitabschnitten innerhalb der nächsten Wochentage anzuzeigen.

Wenn Sie eine Sendung mit dem Cursor markiert haben, können Sie mittels der **Timer** Taste einen Timer für diese Sendung setzen. Der Receiver schaltet sich dann zur vorgebenen Zeit auf dementsprechenden Programmplatz ein. (*Bild 4-7*) Drücken Sie die Taste "**EXIT**", um den EPI zu verlassen.

#### 4.9 Videotext

- Wenn Sie den Videotext aufrufen möchten, drücken Sie auf der Fernbedienung die Taste "TXT" und bestätigen Sie die Abfrage mit "OK".
- 2. Geben Sie die dreistellige Ziffer für die Seite ein, die Sie anzeigen möchten. (*Bild 4-8*)
- 3. Drücken Sie die Taste "CH-", um zur vorherigen Seite zu gelangen, oder "CH+", um zur nächsten Seite zu gelangen.
- 4. Drücken Sie die Taste "**EXIT**", um den Videotext zu verlassen.

#### 4.10 Untertitel

( )

- Werksseitig wird die Untertitelanzeige ausgeschaltet. Wenn Sie die Untertitel anzeigen möchten, drücken Sie die Taste "SUBTITLE" auf der Fernbedienung, dadurch gelangen Sie zum Untertitelmenü der derzeit laufenden Sendung, sofern die Sendung über einen Untertitel verfügt.
- 2. Drücken Sie die Taste "VOL+/VOL-" um zu wählen, ob Sie die Untertitel anzeigen möchten oder nicht.

Wenn zu der gewählten Sendung keine Untertitel verfügbar sind, erscheint die Meldung "keine Information".

#### 5 Receiver / DVB-T Einstellungen Grundeinstellungen

Im Hauptmenü Ihres Receivers finden Sie folgende Menüpunkte: Programmverwaltung, Installation, Benutzereinstellungen, Spiele, Systemeinstellungen, USB Drücken Sie zunächst die Taste **MENU** um zum Hauptmenü zu gelangen. (*Bild 5-1*)

Im Hauptmenü können Sie sich mit den Tasten "**CH+/CH-**" bewegen. Um einen Menüpunkt auszuwählen drücken Sie die Taste "OK" wenn der gewünschte Menüpunkt angewählt ist und Sie diesen Menüpunkt aufrufen wollen. Einige Menüs sind mit einem Passwort geschützt, dieses ist in der Werkseinstellung "0000". Das Passwort lässt sich, wie unter Kapitel 5.3.6 Jugendschutz beschrieben, ändern. Die Änderung unter 5.3.6 wirkt sich auf alle Passwortabfragen des Gerätes aus.

..... 305

Zugestandnisse m dtrat klagt gege (Bild 4-7)

(Bild 4-8)

( )

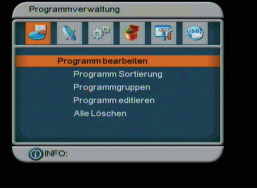

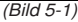

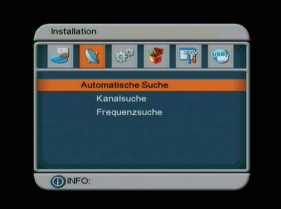

(Bild 5-2)

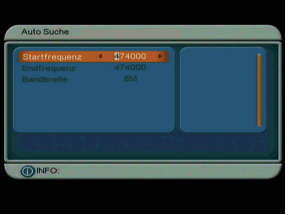

(Bild 5-3)

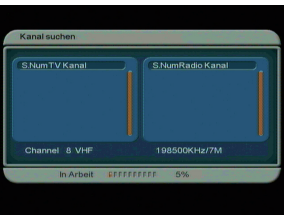

( )

(Bild 5-4)

#### 5.1 Installation / Programmsuchlauf

Es gibt die folgenden drei Installationsmodi: (Bild 5-2)

- 1. Automatische Programmsuche
- 2. Kanalsuche
- 3. Frequenzsuche

#### 5.1.1 Automatische Suche

Die automatische Suche empfiehlt sich bei der Erstinstallation und generell, wenn Sie nicht nach einem bestimmten Programm suchen möchten. *(Bild 5-3)* 

 Drücken Sie im Menü Programmsuche die Taste "CH+/ CH-", um die Markierung zum Punkt "Auto-Suchlauf" zu bewegen. Drücken Sie anschließend die Taste "OK". Der automatische Programmsuchlauf startet nun, die Programme werden nach Beendigung des Suchlaufes automatisch gespeichert.

#### 5.1.2 Kanalsuche

Wenn Sie ein bestimmtes Programm manuell suchen möchten und die Kanalnummer kennen, wählen Sie die Kanalsuche. (*Bild 5-4*)

Im Menü Programmsuche drücken Sie die Taste "CH+/CH-", um die Markierung zur Option "Kanalsuche" zu bewegen. Anschließend drücken Sie "OK".

- 1. Bevor Sie eine manuelle Suche durchführen können, wählen Sie mit den Tasten "**VOL+/VOL**-" den Kanal, auf dem Sie Programme finden möchten.
- 2. Bestätigen Sie Ihre Eingabe mit der Taste OK.

Nach beendetem Suchlauf speichert das Gerät die gefundenen Programme und springt zurück in den Menüpunkt "Kanalsuchlauf".

#### 5.1.3 Frequenzsuche

Wenn Sie ein bestimmtes Programm manuell suchen möchten und die Frequenz kennen, wählen Sie die Frequenzsuche. (*Bild 5-5*)

Im dem Menü "Programmsuche" drücken Sie die Taste "CH+/CH-", um die Markierung zur Option "Frequenzsuche" zu bewegen. Dann drücken Sie "OK".

 Bevor Sie eine Frequenzsuche durchführen können, wählen Sie mit den Tasten "VOL+/VOL-" die Startfrequenz sowie die Endfrequenz, auf der Sie Programme finden möchten.

2. Bestätigen Sie Ihre Eingabe mit der Taste "**OK**". Nach beendetem Suchlauf speichert das Gerät die gefundenen Programme und springt zurück in den Menüpunkt "Frequenzsuche".

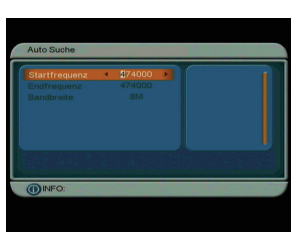

(Bild 5-5)

( )

#### 5.2 Programmverwaltung

Ihr Receiver bietet Ihnen eine effiziente Programmverwaltung mit den folgenden Funktionen: Programm bearbeiten, Programm Sortierung, Programmgruppen, Programm editieren, alle löschen. (Bild 5-6)

#### 5.2.1 Programme bearbeiten

- 1. Die Programmverwaltung ermöglicht Ihnen das Sortieren der Programme in Favoritenlistem, das Sperren von Programmen mittels Kindersicherung und das Löschen einzelner Programme. (Bild 5-7)
- 2. Wenn keine Programme gespeichert sind, erscheint eine Dialogbox mit der Nachricht "Programm nicht verfügbar", die Seite "Programme verwalten" wird nicht angezeigt.
- 4. Mit den Farbtasten auf der Fernbedienung können Sie folgendermaßen die Programmtabelle bearbeiten:

| Rote Taste:  | Verschieben eines Programms |
|--------------|-----------------------------|
| Grüne Taste: | Programm löschen            |
| Blaue Taste: | Programm sperren            |

Drücken Sie die Taste "EXIT", um die Seite "Programme verwalten" zu verlassen.

#### Programme verschieben

( )

- 1. Wählen Sie mit den Tasten "CH+/CH-" das Programm aus. dessen Position Sie verändern möchten.
- 2. Drücken Sie die rote Taste. Es erscheint ein Pfeil auf der rechten Seite des Programmnamens.
- 3. Wählen Sie nun mit den Tasten "CH+/CH-" die Position an, die das ausgewählte Programm erhalten soll.
- 4. Drücken Sie die "OK" Taste.

Das Programm ist nun an die neue Stelle verschoben worden. Auf diese Weise können Sie nun jedes Programm verschieben.

#### Programme löschen

- 1. Wählen Sie mit Hilfe der "CH+/CH-" Tasten ein Programm aus, welches Sie aus der Liste löschen wollen.
- 2. Drücken Sie die grüne Taste.
- 3. Es erscheint ein Kreuzsymbol auf der rechten Seite des Programmnamens.

Das Programm wird nach dem Verlassen des Menüs aus der Liste gelöscht.

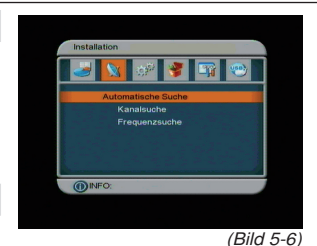

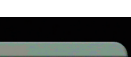

| S.Num. | Kanalname     | Favo Bew Sper Lösch |
|--------|---------------|---------------------|
|        |               |                     |
|        |               |                     |
|        |               |                     |
|        |               |                     |
|        |               |                     |
|        |               |                     |
|        |               |                     |
|        | Cr. A Bewegen | Löschen O Snerren   |

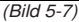

#### Programm sperren

Sie können ein Programm sperren, so dass dieses im normalen Betrieb nur nach Eingabe eines PIN Codes angezeigt wird.

- 1. Wählen Sie mit Hilfe der "CH+/CH-" Tasten ein Programm aus, welches Sie sperren wollen.
- 2. Drücken Sie die blaue Taste.
- 3. Geben Sie mit Hilfe der Zahlentastatur den PIN Code ein. Werksseitig ist dieser auf 0000 eingestellt. Um diesen PIN Code zu ändern, lesen Sie bitte auch Kapitel 5.3.6.
- 4. Es erscheint ein Schlosssymbol rechts neben dem Programmnamen.
- 5. Das Programm ist nach dem Verlassen des Menüs nun nur noch sichtbar, wenn der vierstellige PIN CODE eingegeben wird.

#### 5.2.2 Programme sortieren

Bei Bedarf können Sie die Programmreihenfolge in Ihrer Programmliste nach verschiedenen Kriterien ändern. (Bild 5-8)

Sie gelangen wie folgt zu dieser Funktion: "MENÜ"-> "Programmverwaltung"->"Programm Sortierung":

- 1. Wenn in der Datenbank keine Programme gespeichert sind, weil zum Beispiel noch kein Suchlauf durchgeführt wurde, erscheint eine Dialogbox mit der Nachricht "Programm nicht verfügbar". Die Seite "Programme sortieren" wird nicht angezeigt.
- 2. Bevor Sie mit der Sortierung beginnen, müssen Sie festlegen, welche Art von Sortierung vorgenommen werden soll. Dazu können Sie folgende Eingaben vornehmen: (1).Erste Option: Wählen Sie die zu sortierenden Programme nach dem Land, in dem Sie sich befinden, aus. Es wird eine länderspezifische Sortierung durchgeführt.

(2).Zweite Option: Wählen Sie unter "Alle" (frei empfangbare und verschlüsselte Programme; "Freie Sender" (alle frei empfangbaren Sender) oder "verschlüsselt" (nur verschlüsselte Sender).

(3).Dritte Option: alphabetisch sortiert, mit den Möglichkeiten "A-Z", oder "ALLE".

- 4. Drücken Sie die Taste "CH+/CH-", um den Typ zu wählen. Drücken Sie dann die Taste "VOL+/VOL-", um die Sortieroptionen einzugeben.
- 5. Nachdem Sie Ihre Auswahl getroffen haben, drücken Sie zur Bestätigung die Taste "OK". Die Programme werden jetzt nach Ihren Vorgaben sortiert.
- 6. Drücken Sie die Taste "EXIT", um das Menü Programme sortieren zu verlassen.

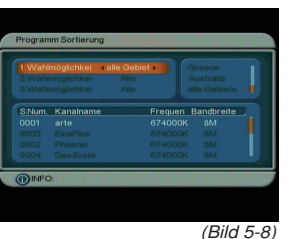

( )

#### 5.2.3 Programmgruppen

Sie können die Programme in den folgenden Gruppen zusammenfassen: Nachrichten, Dokumentation, Sport, Filme, Kinderprogramme, Musik, Mode.

Sie können, nach Verlassen des Menüs, im Normalbetrieb über die "**OK**" Taste die Schnellauswahl aktivieren. Dabei werden Ihnen die Programme nach den eingestellten Programmgruppen nach Themen aufgelistet.

- Wie in der Abbildung unten angezeigt kommen Sie wie folgt zu dieser Seite: "MENÜ"->"Programmverwaltung"-> "Programmgruppen". (*Bild 5-9*)
- Wenn in der Datenbank keine Programme gespeichert sind, erscheint eine Dialogbox mit der Nachricht "Programm nicht verfügbar". Die Seite "Programmgruppen" wird nicht angezeigt.
- Drücken Sie die Tasten "CH+/CH-", um zu der Zeile zu gelangen in der das Programm, das in einer Gruppe untergebracht werden soll, aufgelistet ist.
- 4. Drücken Sie dann die **Zifferntasten** 1-8 auf der Fernbedienung um die verschiedenen Programmgruppen zu wählen.
- 5. Wenn Sie die Programme bearbeitet haben, drücken Sie die Taste "**EXIT**", um das Menü zu verlassen.

#### 5.2.4 Programme editieren

( )

Hier finden Sie Optionen wie "Hinzufügen" und "Programme umbenennen". (Bild 5-10)

- Wie Unten angezeigt, kommen Sie wie folgt zu dieser Seite: "MENÜ"->"Programmverwaltung"->"Programm editieren".
- 2. Wenn in der Datenbank keine Programme gespeichert sind, erscheint eine Dialogbox mit der Nachricht "Keine Programme". Die Seite "Programme bearbeiten/hinzufügen" wird nicht angezeigt.
- Drücken Sie die rote Taste auf der Fernbedienung, um zum Menü "Programme hinzufügen" zu gelangen. Im Menü Programm hinzufügen finden Sie 6 Parameter um ein Programm hinzuzufügen:

(1).Gebiet: Um das Empfangsland zu ändern, drücken Sie auf der Fernbedienung die Taste "**VOL+**". Damit gelangen Sie zur Länderliste rechts auf dem Bildschirm. Drücken Sie dann "**CH+/CH-**" zur Wahl des Landes und bestätigen Sie mit "**OK**".

(2).Träger: Drücken Sie zur Auswahl "**VOL+/VOL-**" und wählen Sie mit den "**CH+/CH-**" Tasten den Träger aus; (3).Programmname: Drücken Sie "**VOL+/VOL-**" um, wie angezeigt, zur Seite "Programm umbenennen" zu gelangen. Geben Sie mit Hilfe der **Zehnertastatur** einen

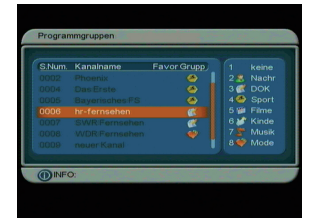

(Bild 5-9)

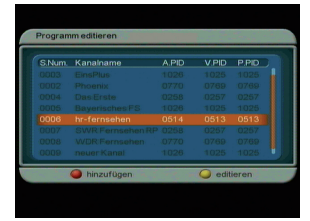

(Bild 5-10)

( )

 $( \mathbf{ } )$ 

neuen Programmnamen ein.

(4).Ton PID, Video PID, PCR PID: Drücken Sie die
Zifferntasten 0-9, um die Werte einzugeben.
(5).Drücken Sie zur Bestätigung die Taste "OK", das System meldet "Daten speichern, bitte warten" und kehrt zum Menü "Programme bearbeiten" zurück.

4. Drücken Sie die **gelbe** Taste auf der Fernbedienung, um zum Menü "Programm editieren" zu gelangen.

Die Bedienung für dieses Menü entspricht der des Menüs "Programm hinzufügen".

#### 5.2.5 Alle löschen

- 1. Im Menü Programmverwaltung drücken Sie die Tasten "CH+/CH-" um die Option "Alles löschen" zu wählen.
- Drücken Sie nochmals die Taste "OK". Diese Funktion ist Passwort geschützt. Es öffnet sich eine Dialogbox in der Sie das Passwort eingeben müssen. Die werksseitige Einstellung ist "0000". (Bild 5-11)
- 3. Um alle TV-Programme zu löschen, wählen Sie mit den Tasten "CH+/CH-" Die Option "ALLE TV-PROGRAMME".
- Drücken Sie die Taste "OK". Das System fragt sie nun, ob Sie wirklich, wie angezwigt, alle TV-Programme löschen wollen.
- Drücken Sie die Tasten "VOL+/VOL-" um "Ja" oder "Nein" zu wählen. Drücken Sie zur Bestätigung auf "OK".
- Um alle Radioprogramme zu löschen, drücken Sie die Tasten "CH+/CH-" um die Markierung zur Option "ALLE RADIO-PROGRAMME" zu bewegen.
- 7. Drücken Sie die Taste"**OK**". Das System fragt sie nun, ob Sie wirklich alle Radio-Programme löschen wollen.
- 8. Drücken Sie die Tasten "**VOL+/VOL-**" um "Ja" oder "Nein" zu wählen, drücken Sie zur Bestätigung auf "**OK**".

#### 5.3 Benutzer Einstellungen

Das Konfigurationsmenü bietet die Möglichkeit den Receiver nach Ihren Wünschen einzustellen. Sie kommen wie folgt zum Konfigurationsmenü: "MENÜ"->"Benutzer Einstellungen". (*Bild 5-12*)

#### 5.3.1 OSD Einstellungen

Die OSD-Option erlaubt es Ihnen, die Anzeige des OSD (Menüeinblendungen) auf dem Bildschirm nach Ihren Wünschen zu gestalten. Drücken sie "**OK**", um das Menü "OSD" zu öffnen. (*Bild 5-13*)

Alle Optionen werden auf der linken Seite des OSD-Menüs angezeigt. Wenn Sie die Markierung auf eine Option im OSD-Menü bewegen, werden die entsprechenden Werte rechts auf dem Menü angezeigt.

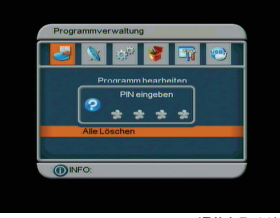

( )

(Bild 5-11)

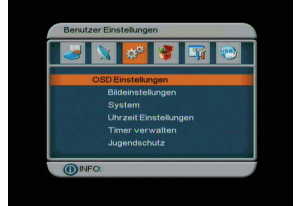

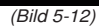

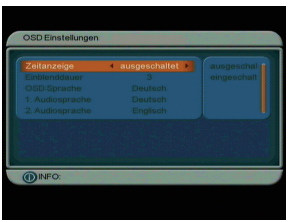

(Bild 5-13)

( )

 $(\mathbf{0})$ 

Drücken Sie dann die **VOL+/ - Tasten** um den Wert der ausgewählen Funktion zu verändern. Im OSD-Menü stehen die folgenden Optionen zur Verfügung:

#### (1). Zeitanzeige

Wenn die Zeitanzeige eingeschaltet ist, blendet der Reiceiver im laufenden Betrieb die Uhrzeit in der oberen rechten Ecke des Bildes ein.

#### (2). Einblenddauer

Einblendung des Infobanners beim Programm umschalten in Sekunden. Drücken Sie die Tasten "**VOL+/VOL-**" um eine Dauer im Bereich 1 bis 6 Sekunden zu wählen, werksseitig sind 3 Sekunden eingestellt.

#### (3) OSD-Sprache

Das System unterstützt mehrere Sprachen zur Anzeige des OSD-Menüs (*Bild 5-12*). So stellen Sie die gewünschte Sprache über die Option OSD-Sprache ein:

- 1. Bewegen Sie die Markierung zur Option OSD-Sprache, drücken Sie VOL+ um zur OSD-Sprachenliste zu gelangen:
- Drücken Sie die Tasten "VOL+/VOL-" um eine Sprache zu wählen;
- Drücken Sie "OK" um Ihre Sprachwahl für die OSD-Anzeige zu bestätigen, die Einstellung wird sofort wirksam und wird jetzt in der derzeit gewählten Sprache angezeigt.

#### (4) 1.Audiosprache

( )

- 1. Drücken Sie die Taste "**VOL+**" um zur Liste der derzeit verfügbaren Audiosprachen zu gelangen.
- 2. In der Liste der Audiosprachen drücken Sie die Tasten "CH+/CH-" um eine Sprache zu wählen,
- Drücken Sie zur Bestätigung auf "OK" um die Veränderungen im OSD-Menü zu bestätigen.

#### (5) 2.Audiosprache

Nehmen Sie hier die Einstellungen wie bei der 1. Audiosprache für die 2. Audiosprache vor.

#### 5.3.2 Bildeinstellungen

Die Einstellungen unter diesem Menüpunkt ermöglichen Ihnen die Anpassung Ihres Receivers an Ihr Fernsehgerät. (Bild 5-14)

Alle Optionen werden auf der linken Seite des TV-Menüs angezeigt. Wenn Sie die Markierung auf eine Option im TV-Menü bewegen, werden die entsprechenden Werte rechts auf dem Bildschirm angezeigt.

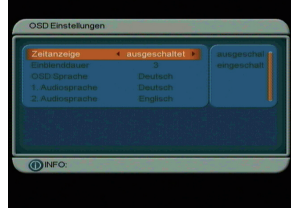

(Bild 5-14)

17

 $( \mathbf{\Phi} )$ 

#### 5.3.2.1 Farbnorm

Hier können Sie die Farbnorm festlegen, die Ihr Fernsehgerät darstellen kann. Bitte lesen Sie dazu ggf. auch die technischen Spezifikationen Ihres Fernsehgerätes. Dies ist auch davon ahängig, in welchen Land Sie sich befinden. Es empfiehlt sich die Einstellung "Automatisch" zu wählen.

- 1. Bewegen Sie die Markierung zur Option "Farbnorm".
- Drücken Sie die Tasten "VOL+/VOL-" wiederholt, um die gewünschte Einstellung zu wählen. Diese Einstellung wird sofort aktiviert und eingestellt.
- 3. Drücken Sie "**OK**", um die Einstellung zu speichern.

#### 5.3.2.1 Bildformat

Legen Sie hier das Bildformat Ihres Fernsehgerätes fest. Bitte prüfen Sie hierzu auch die technischen Spezifikationen Ihres Fernsehgerätes.

- 1. Bewegen Sie die Markierung zur Option "Bildformat".
- Drücken Sie wiederholt die Tasten "VOL+/VOL-", um die gewünschte Einstellung zu wählen.
- Drücken Sie die Taste "OK" um die Einstellung zu speichern.

#### 5.3.2.2 Videomodus

Hier legen Sie das Ausgangssignal des Receivers auf der Scartbuchse fest. Bitte prüfen Sie hierzu auch ggf. die technischen Spezifikationen Ihres Fernsehgerätes.

- Bewegen Sie die Markierung zur Option "Videomodus". Drücken Sie wiederholt die Tasten "VOL+/VOL-".
- Folgende Einstellungen des Video Ausgangsmodus sind möglich: CVBS, RGB. Werksseitige Einstellung: CVBS
- Drücken Sie die Taste "OK", um die Einstellung zu speichern.

#### 5.3.2.3 Helligkeit

Wenn Ihnen die Helligkeitseinstellung beim Fernsehen nicht zusagt, können Sie die Helligkeit nach Ihren Wünschen einstellen.

- 1. Bewegen Sie die Markierung zur Option "Helligkeit".
- Drücken Sie die Taste "VOL+", um die Markierung zur Liste der Eigenschaften auf der rechten Seite des Bildschirms zu bewegen. (*Bild 5-14*)
- 3. Drücken Sie die Tasten "CH+/CH-", um die Markierung nach Oben oder Unten zu bewegen.
- Drücken Sie zur Bestätigung Ihrer Wahl auf "OK".
- Die Helligkeit kann in folgenden Werten eingestellt werden: 0%, 10%, 20%, 30%, 40%, 50%, 60%, 70%, 80%, 90% oder 100%; Werksseitige Einstellung: 80%.

( )

( )

 $(\mathbf{r})$ 

6. Drücken Sie die Taste "**OK**", um die Einstellung zu speichern.

#### 5.3.2.4 Kontrast

Über die Option "Kontrast" können Sie den Kontrast des Bildschirms einstellen.

- 1. Bewegen Sie die Markierung zur Option "Kontrast".
- Drücken Sie die Taste "VOL+" um die Markierung zur Liste der Eigenschaften auf der rechten Seite des Bildschirms zu bewegen.
- Drücken Sie die Tasten "CH+/CH-" um die Markierung auf und ab zu bewegen und eine Option zu wählen.
- 4. Drücken Sie zur Bestätigung auf "OK".
- Der Kontrast kann wie folgt eingestellt werden: 0%, 10%, 20%, 30%, 40%, 50%, 60%, 70%, 80%, 90% oder 100%.
- Werksseitig ist 60% voreingestellt. Drücken Sie "OK", um die Einstellung zu speichern.

#### 5.3.2.5 Schattierung

( )

Hier können Sie den Farbton einstellen.

- 1. Bewegen Sie die Markierung zur Option "Farbton".
- Drücken Sie die Taste "VOL+" um die Markierung zur Liste der Eigenschaften rechts auf dem Bildschirm zu bewegen.
- 3. Drücken Sie die Tasten "CH+/CH-" um die Markierung auf und ab zu bewegen und einen Wert auszuwählen.
- 4. Drücken Sie zur Bestätigung die Taste "OK".
- 5. Der Farbton kann wie folgt eingestellt werden: -6, -5, -4, -3, -2, -1, 0, 1, 2, 3, 4, 5 oder 6;
- Werksseitig ist 0, also ein mittlerer Farbton, eingestellt. Drücken Sie die Taste "OK", um die Einstellung zu speichern.

#### 5.3.2.6 Farbsättigung

Hier können Sie die Farbsättigung einstellen.

- 1. Bewegen Sie die Markierung zur Option "Sättigung".
- Drücken Sie, wie unten angezeigt, die Taste "VOL+", um die Markierung in die Liste der Eigenschaften auf der rechten Bildschirmseite zu bewegen.
- Drücken Sie die Tasten "CH+/CH-", um die Markierung auf und ab zu bewegen und einen Wert auszuwählen.
- Drücken Sie zur Bestätigung die Taste "OK".
- 5. Die Farbsättigung kann wie folgt eingestellt werden: 0-12.
- Werksseitig ist 0 eingestellt. Drücken Sie die Taste "OK", um die Einstellungen zu speichern.

(Bild 5-15)

#### 5.3.3 System-Einstellung

Im Menü "System Einstellung" können Sie einige grundlegende Einstellungen an Ihrem Gerät vornehmen. Diese werden im Folgenden erläutert.

- 1. Drücken Sie die Tasten "CH+/CH-", um die Markierung auf und ab zu bewegen und die gewünschte Option zu wählen.
- 2. Wenn die Markierung auf der zu ändernden Option steht, drücken Sie "VOL+/VOL-" mehrfach. um unter den Werten dieser Option den gewünschten Wert auszuwählen.
- 3. Drücken Sie zur Bestätigung auf "OK". (Bild 5-15)

#### EQ einrichten

Hier können Sie zwischen verschiedenen Klangeinstelungen wählen.

#### Umgebung

Wählen Sie hier zwischen verschiedenen Klangeffekten.

#### I CN

Schalten Sie hier die LCN Funktion an oder aus.

#### Orte

Wählen Sie hier aus, in welchem Land Sie den Receiver betreiben. Dies hat Auswirkungen auf einen Programmsuchlauf.

#### Stromsparmodus

Schalten Sie hier den Stromsparmodus aus oder ein. Wenn Sie den Stromsparmodus einschalten, wird der Stromverbrauch im Standby auf ein Minimum reduziert.

#### Antennenspeisung

Schalten Sie hier die Antennenspeisung für eine aktive Antenne am Receiver ein oder aus.

Bitte informieren Sie sich hierzu auch über die Spezifikationen der angeschlossenen Antenne.

#### 5.3.4 Uhrzeit einstellen

Im Uhrzeitmenü gibt es zwei Zeitmodi, eine Automatische Einstellung und eine Manuelle Einstellung. Drücken Sie die Tasten "VOL+/VOL-", um den Zeitmodus zu wählen. (Bild 5-16)

- Die werksseitige Einstellung ist "Automatisch".
- 2. Drücken Sie die Tasten "CH+/CH-" um zwischen den Zeilen "Schaltuhrmodus", "GMT-Abweichung" und "Sommerzeit" zu wählen.
- 3. In der Einstellung "Manuell" drücken Sie die Tasten "CH+/ CH-", um zwischen den Zeilen "Zeitmodus", "Datum" und "Zeit" zu wählen.

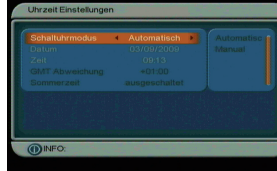

( )

(Bild 5-16)

( )

#### 5.3.5 Timer verwalten

Wenn Sie ein Programm zu einer bestimmten Zeit einschalten wollen, oder wenn Sie an einen Geburtstag oder anderen Termin erinnert werden möchten, können Sie im Menü einen oder mehrere Timer einstellen. (*Bild 5-17*)

#### **Timer Nummer**

- 1. Drücken Sie die Taste "VOL+" auf der Fernbedienung.
- 2. Wählen Sie mit den Tasten "CH+/CH-" eine Timer aus. Es stehen insgesamt 8 Timer zur Verfügung.
- Bestätigen Sie die Eingabe mit "OK".

#### **Timer Wiederholung**

- Durch Drücken der Tasten "VOL+/VOL-" bestimmen Sie, wie oft der eingestellte Timer aktiviert wird. Folgende Optionen stehen zur Verfügung: "einmal", "täglich", "wöchentlich" oder "jährlich".
- Treffen Sie Ihre Auswahl durch Drücken der "VOL+/VOL-" Tasten, bestätigen Sie anschließend mit "OK".

#### Timermodus

( )

Wählen Sie hier den Modus aus:

- Wählen Sie mit Hilfe der "VOL+/VOL-" Tasten Meldung, wenn das Gerät eine Meldung auf dem Bildschirm anzeigen soll.
- Wählen Sie "Kanal", wenn das Gerät zu einem bestimmten Zeitpunkt einen bestimmten Programmplatz einschalten soll.
- Wählen Sie "Einschalten", wenn das Gerät zu einem bestimmten Zeitpunkt eingeschaltet werden soll.

#### Timermeldung

1. Wählen Sie hier die Meldung, die der Receiver zu dem eingestellten Zeitpunkt im Bild einblenden soll.

#### Datum

Geben Sie hier das Datum ein

- 1. Drücken Sie die Taste "VOL+", es erscheint ein Kalender.
- Wählen Sie hier mit den Tasten "VOL+/VOL-" und "CH+/ CH-" das Datum aus, zu dem der Timer aktiviert werden soll.
- Bestätigen Sie die Eingabe mit "OK".

#### Zeit

1. Geben Sie hier mit Hilfe der **Zehnertastatur** die Zeit an, an der der Timer aktiviert werden soll.

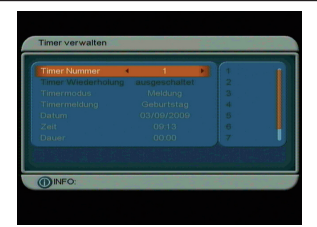

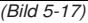

 $( \mathbf{\Phi} )$ 

#### Dauer

(Bild 5-18)

Wenn Sie unter Timermodus "Kanal" gewählt haben, können Sie hier mit Hilfe der Zehnertastatur die Dauer des eingeschalteten Programms eingeben.

#### 5.3.6 Jugendschutz

Sie können hier das werkseitig eingestellte Passwort "0000" der Kindersicherung in ein anderes aus 4 Ziffern bestehendes Passwort ändern. (Bild 5-18)

ACHTUNG: Notieren Sie dieses Passwort oder merken Sie es sich gut, da ansonsten einige Einstellungen am Gerät nicht mehr möglich sind.

- 1. Drücken Sie auf der Fernbedienung die Zifferntasten und geben Sie das alte Passwort ein, die werksseitige Einstellung ist "0000".
- 2. Geben Sie in der 2. Zeile das neue Passwort mit Hilfe der Zehnertastatur ein.
- 3. Wiederholen Sie in der unteren Zeile das neue Passwort.

#### 6. Spiele

Ihr Receiver ist werksseitig mit zwei Spielen ausgestattet.

- 1. Um das Spielmenü aufzurufen, wählen Sie im Hauptmenü über die "VOL+/VOL-" Tasten den Punkt ,Spiele" an und bestätigen Sie mit "OK".
- 2. Sie haben die Option zwischen "Kistenmanni", "Tetris" und "Maulwurf fangen". Die Spiele lassen Sich über "CH+/CH-" Tasten auswählen und mit "OK" öffnen.
- 3. Die Steuerung funktioniert in allen Spielen über die "CH+/ CH-" u. "VOL+/VOL-" Tasten und der Zehnertastatur der Fernbedienung.

#### 7. System Einstellungen

Wählen Sie im Hauptmenü mit Hilfe der "VOL+/VOL-" Tasten den Menüpunkt "System Einsstellungen".

Der Menüpunkt "Systemeinstellungen" gliedert sich in folgende Unterpunkte:

- Systemversion
- Werkseinstellung
- Software aktualisieren

#### 7.1. Systemversion

- 1 Wählen Sie über die "CH+/CH-" Tasten den Punkt "Systemversion" an.
- 2. Bestätigen Sie Ihre Auswahl mit "**OK**". Es öffnet sich ein Fenster, in welchem die aktuell geladene Software Version, das Datum und die Uhrzeit der letzten

( )

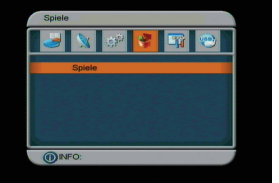

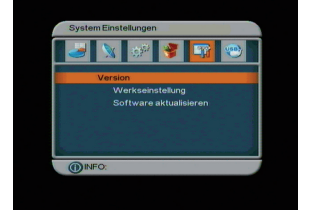

(Bild 7)

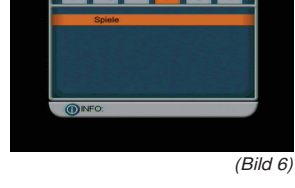

Softwareaktualisierung sowie andere systemrelevante Informationen angezeigt werden.

#### 7.2. Werkseinstellung

Unter diesem Menüpunkt können Sie Ihren Receiver in die Werkseinstellung zurücksetzen. Diese Werkseinstellung ist passwortgeschützt.

- 1. Wählen Sie in den Systemeinstellungen über die "CH+/ CH-" Tasten den Punkt "Werkseinstellung".
- 2. Bestätigen Sie die Auswahl mit "OK".
- 3. Nun werden Sie aufgefordert, das vierstellige Passwort über die Zehnertastatur einzugeben (werksseitige Voreinstellung des Passworts: 0000). Haben Sie das richtige Passwort eingegeben, erscheint die Abfrage, ob die Werkseinstellung wirklich durchgeführt werden soll. Wählen Sie mit Hilfe der Tasten "VOL+/VOL-" ja oder nein aus und bestätigen Sie mit "OK".
- Wenn Sie "JA" ausgewählt haben, wird das Gerät in den Auslieferungszustand zurückgesetzt. Alle eingestellten Werte und Änderungen gehen verloren.

#### **!!ACHTUNG: BEIM ZURÜCKSETZEN IN DIE WERKS-EINSTELLUNGEN WERDEN ALLE PERSÖNLICH VORGENOMMENEN EINSTELLUNGEN WIE FAVORITEN-LISTEN ODER UMBENANNTE PROGRAMME GE-LÖSCHT!!**

Durch Drücken der "**EXIT**" Taste verlassen Sie das Werkseinstellungsmenü.

#### 7.3 Software aktualisieren

Wenn eine neue Software für Ihren Receiver verfügbar ist und Ihnen diese vorliegt, können Sie Ihren Receiver über die USB-Buchse des Gerätes updaten.

- Stecken Sie dazu den USB–Stick mit der Updatedatei in die USB-Buchse und wählen im Hauptmenü unter dem Punkt USB "Software über USB" an. Anschließend bestätigen Sie mit "OK". (Bild 7-1)
- Wählen Sie mit Hilfe der "CH+/CH-" Sie die auf dem USB befindliche Update Datei aus und bestätigen Sie mit "OK". Das Update startet nun. Sie können den Updateverlauf am Bildschirm verfolgen. Nach dem Update startet der Receiver neu.

!!ACHTUNG: DAS UPDATE DARF KEINESFALLS DURCH UNTERBRECHEN DER STOMZUFUHR ODER ZIEHEN DES USB STICKS O.Ä. ABGEBROCHEN WERDEN. DIES FÜHRT ZUR ZERSTÖRUNG DES RECEIVERS.!!

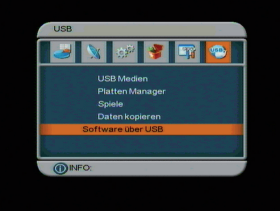

(Bild 7-1)

23

#### 8. USB

 $(\mathbf{\Phi})$ 

Ihr Receiver ist an der Frontseite mit einer USB 2.0. Schnittstelle ausgestattet, über welche USB Massespeichergeräte wie beispielsweise ein USB Stick oder eine externe Festplatte angeschlossen werden können (Gerätevoraussetzungen: Dateiformat FAT 32, Geschwindigkeit bei externen Festplatten: 5400 U/min). Wählen Sie mit Hilfe der "VOL+/VOL-" Tasten den Menüpunkt "USB".

!!ACHTUNG: je nach Gerätetyp muss das externe USB Massespeichergerät zusätzlich über ein separates Netzteil mit Strom versorgt werden. Lesen Sie hierzu bitte die Bedienungsanleitung des zu verwendenden USB Massespeichergerätes!!

Hinweis: Bei USB Speichermedien, insbesondere bei USB Sticks gibt es zum Teil erhebliche Unterschiede bezüglich der Lese- bzw. Schreibgeschwindigkeit. Dies ist abhängig von der Qualität des USB Gerätes. Verwenden Sie bitte nur USB Sticks von Markenherstellern mit entsprechend hoher Geschwindigkeit und genügend freiem Speicherplatz um Aufnahme- und Wiedergabefehler zu vermeiden.

#### 8.1. Aufnahme auf ein USB Gerät

Sie haben bei dem TELESTAR TD 2000 T die Möglichkeit, alle verfügbaren TV- Sendungen auf einer externen Festplatte aufzuzeichnen.

Bitte beachten Sie das diese Funktion steht nur zur Verfügung, wenn an dem Gerät eine externe Festplatte mit eigener Spannungsversorgung bzw. eigenem Netzteil angeschlossen ist.

#### Aufnahme starten:

Zur Steuerung der Aufnahme und Wiedergabefunktionen dienen die unteren drei Tastenreihen der Fernbedienung.

- 1. Schalten Sie den Receiver auf das von Ihnen gewünschte Programm.
- 2. Drücken Sie anschließend die "Aufnahmetaste" auf der Fernbedienung.(siehe Abb. USB-Bedienfeld)

(Bestätigen Sie falls eine weitere Einblendung erfolgt diese mit "Ja" und drücken Sie anschließend die Taste "**OK**" um die Aufnahme zu starten.) Das Gerät zeichnet nun das eingestellte Programm auf.

Eine laufende Aufnahme wird durch die Meldung "REC" rechts oben im Bild Ihres Fernsehgerätes signalisiert.

( )

( )

Durch Drücken der "**INFO**" Taste während der Aufzeichnung werden Ihnen Infos zur Laufzeit der Aufnahme angezeigt.

- 1. Um die Aufnahme anzuhalten, drücken Sie die "**Stop**" Taste im USB-Bedienfeld auf Ihrer Fernbedienung.
- 2. Wählen Sie anschließend die Einblendung "Ok" und bestätigen Sie die Eingabe mit der "**OK**" Taste.

#### Hinweis:

Die Aufnahmen werden auf den vom Gerät selber erstellten Ordner PVR auf dem USB Speichergerät abgelegt. Den Inhalt dieses Ordners können Sie durch die Taste "**PVR**" auf der Fernbedienung aufrufen.

#### 8.2 Timeshift

( )

Der TD 2000 T verfügt im USB-Aufnahmemodus über eine sogenannte Timeshift-Funktion. Bei dieser Funktion wird die Möglichkeit ausgenutzt, dass Wiedergabe und Aufnahme gleichzeitig erfolgen können. Dadurch ist **zeitversetztes Fernsehen** möglich.

Dies ist dann nützlich wenn Sie ein laufendes Programm anhalten möchten um es zu einem späteren Zeitpunkt an der angehaltenen Stelle weiter zu schauen.

## Voraussetzung ist ein USB Datenträger am USB Anschluss!

- Drücken Sie im laufenden Programm die "TIMESHIFT" Taste. Das laufende Programm wird angehalten, in der linken oberen Ecke des Fernsehers erscheint eine Einblendung, die auf die momentane Timeshiftfunktion hinweist. (Bild 8-1)
- Im unteren Bildbereich erscheint die Einblendung über die bereits aufgezeichnete Dauer im Timeshiftmodus. (Bild 8-2)
- 3. Um die Sendung an der angehaltenen Stelle weiter zu schauen, drücken Sie die Taste "**Play**".
- Sie können nun die Sendung ab der Stelle schauen, an der Sie die "TIMESHIFT" Taste gedrückt haben. Die Sendung wird dabei im Hintergrund weiter aufgezeichnet.
- Um die Timeshiftfunktion zu verlassen, drücken Sie die Taste "EXIT".

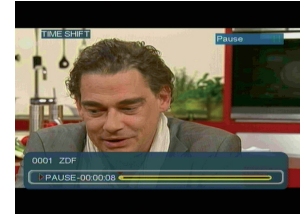

(Bild 8-1

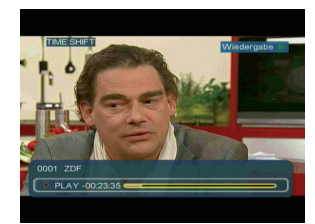

(Bild 8-2)

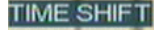

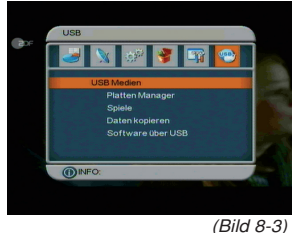

#### 8.3. USB Menü:

Der Menüpunkt USB gliedert sich in folgende Unterpunkte:

- USB Medien
- Platten Manager
- Spiele
- Daten kopieren
- Software kopieren

**!!ACHTUNG: Entfernen Sie das USB Speichermedium** nicht von Ihrem Receiver, während es in Gebrauch ist bzw. irgendwelche USB Multimediafunktionen aktiv sind!!

#### 8.4. USB Medien:

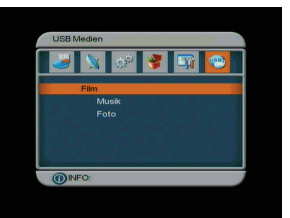

( )

(Bild 8-4)

In diesem Menü können Sie die auf der exteren Festplatte abgespeicherten Aufnahmen die über den Receiver aufgenommen worden sind abspielen.

1. Wählen Sie mit den Tasten "CH+/CH-" den Dateityp aus, den Sie abspielen wollen. (*Bild 8-4*)

Über die USB Media Option können Sie mit Hilfe Ihres Receivers Musik, Bilder oder Filme vom angeschlossenen Massespeichergerät abspielen. Ihr Receiver unterstützt folgende Dateiformate: MP3, JPEG, sowie MPEG 2 sowie AVI (DivX/MPEG 4).

ACHTUNG: wurde der Wechseldatenträger nicht korrekt angeschlossen bzw. wurde ein fehlerhaftes Medium angeschlossen erscheint folgende Meldung:

Achtung USB-Remove!

- 1. Drücken Sie die Taste "OK".
- Wählen Sie nun das Verzeichnis, in welchem die entsprechenden Dateien abgelegt sind. Bestätigen Sie mit "OK".

#### 8.4.1 Musik

(Bild 8-5)

Möchten Sie über Ihren Receiver Musik hören, verbinden Sie einen USB Stick oder eine externe Festplatte mit entsprechenden Dateien über den USB Anschluss mit Ihrem Receiver.

- Rufen Sie das USB Menü auf und wählen Sie mit den "CH+/CH-" Tasten den Menüpunkt "USB Medien". Bestätigen Sie mit "OK".
- Wählen Sie den Punkt "Musik" und bestätigen Sie abermals mit "OK".
- 3. Anschließend wählen Sie den Pfad für die Musikdateien, die Sie abspielen möchten und drücken Sie die "Play" Taste im unteren schwarzen Tastenfeld Ihrer Fernbedienung. (*Bild 8-5*)

- 4. Über das schwarze Tastenfeld können Sie im USB Modus den Player steuern. Sie haben die Option, innerhalb eines Liedes vor- und zurück zu spulen, zum nächsten oder vorherigen Lied zu wechseln oder das Abspielen zu pausieren. Über die "USB" Taste auf der Fernbedienung können Sie ebenfalls zum nächsten Titel spulen.
- Durch Drücken der "STOP" oder der "EXIT" Taste verlassen Sie den Musikplayer und kehren zum USB Media Menü zurück.

#### 8.4.2. Bilder

Möchten Sie über Ihren Receiver Bilder anschauen, verbinden Sie einen USB Stick oder eine externe Festplatte mit entsprechenden Dateien über den USB Anschluss mit Ihrem Receiver.

- Rufen Sie das USB Menü auf und wählen Sie mit den "CH+/CH-" Tasten den Menüpunkt "USB Medien". Bestätigen Sie mit "OK".
- Wählen Sie den Punkt "Foto" und bestätigen Sie abermals mit "OK".
- Anschließend wählen Sie den Pfad für die Bilddateien, die Sie anschauen möchten. Durch Drücken der "OK" Taste wird das Bild im Vollbildmodus gezeigt.
- Über die USB-Tastatur auf der Fernbedienung können Sie zum nächsten Bild spulen. Möchten Sie zum Bildmenü zurückkehren, drücken Sie die Taste "EXIT".

#### 8.4.3. Filme

( )

Möchten Sie über Ihren Receiver Filme oder Videos anschauen, verbinden Sie einen USB Stick oder eine externe Festplatte mit entsprechenden Dateien über den USB Anschluss mit Ihrem Receiver.

- Rufen Sie das USB Menü auf und wählen Sie mit den "CH+/CH-" Tasten den Menüpunkt "USB Medien". Bestätigen Sie mit "OK".
- Wählen Sie den Punkt "Film" und bestätigen Sie abermals mit "OK". Anschließend wählen Sie den Pfad für die Datei, die Sie abspielen möchten und drücken Sie die "Play" Taste im unteren schwarzen Tastenfeld Ihrer Fernbedienung. Über das schwarze Tastenfeld können Sie im USB Modus den Player steuern. (Bild 8-7)
- 3. Sie haben die Option, innerhalb eines Films vor- und zurück zu spulen, zum nächsten oder vorherigen Film zu wechseln oder das Abspielen zu pausieren.
- 4. Über die "**USB**" Taste auf der Fernbedienung können Sie ebenfalls zum nächsten Titel spulen. Durch Drücken

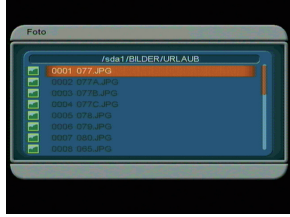

(Bild 8-6)

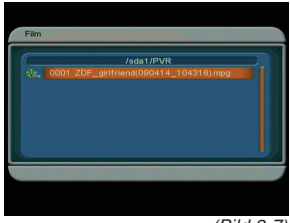

(Bild 8-7)

 $( \mathbf{\Phi} )$ 

der "**STOP**" oder der "**EXIT**" Taste verlassen Sie den Videoplayer und kehren zum USB Media Menü zurück.

#### Hinweis:

Aufnahmen, die Sie mit dem Receiver getätigt haben, werden im Verzeichnis "PVR" abgelegt.

#### Aufzeichnung abspielen:

- Um eine Aufnahme abzuspielen, markieren Sie die ent sprechende Zeile mittels der "CH+/-" Tasten. Anschließend drücken Sie "OK".
- Über das USB Bedienfeld der Fernbedienung können Sie, analog zur Bedienung eines Videorekorders oder DVD Players, innerhalb der Aufzeichnung vor- und zurückspulen, das Abspielen pausieren oder in langsamer Geschwindigkeit abspielen. (Bild 8-6)
- Durch Drücken der "Stop" Taste kehren Sie in die Übersicht der Dateien zurück.

#### 8.5. Platten Manager

Sie können die auf dem USB Datenträger vorhandenen Aufnahmen löschen.

- 1. Wählen Sie im USB Menü den Punkt "Platten Manager" an und bestätigen Sie mit **OK**.
- 2. Markieren Sie die Aufzeichnung die Sie gerne löschen möchten und drücken Sie anschließend die **grüne** Taste. (*Bild 8-8*)
- 3. Drücken Sie die "OK" Taste.
- Markieren Sie die Einblendung mit "Ja" und drücken Sie anschließend die "OK" Taste. (Bild 8-9)
- 5. Die gewählte Aufzeichnung wird nun gelöscht.

#### 8.6. Spiele

Im Lieferumfang Ihres Digitalreceivers finden Sie eine CD Rom mit Spielen, die Sie über Ihren Receiver spielen können. Zur Steuerung verwenden Sie die Fernbedienung des Receivers. Zur Vorbereitung gehen Sie wie folgt vor:

- 1. Kopieren Sie den USB Spiele Ordner von der CD auf das USB Speichermedium (z.B. USB Stick)
- 2. Schließen Sie das USB Speichermedium an Ihren Receiver an.
- Rufen Sie das USB Menü auf und wählen Sie mit den "CH+/CH-" Tasten den Menüpunkt "Spiele", bestätigen Sie mit "OK".

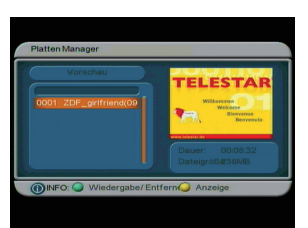

(Bild 8-8

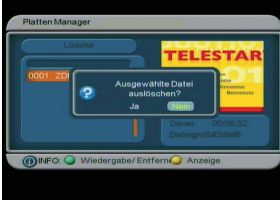

( )

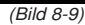

 $( \bullet )$ 

- Wählen Sie nun mit Hilfe der "CH+/-" Tasten das Verzeichnis aus, in welchem Sie die Spiele abgespeichert haben und bestätigen Sie mit "OK".
- Abschließend wählen Sie mit den "CH+/-" Tasten das Spiel aus der Liste aus, welches Sie spielen möchten und bestätigen Sie die Auswahl mit der "OK" Taste. Das Spiel startet automatisch.
- Möchten Sie das Spiel verlassen, gelangen Sie durch mehrmaliges Drücken der "EXIT" Taste zurück zum normalen Betriebsmodus.

#### 8.7. Senderlisten sichern/laden

Möchten Sie individuell erstellte Programmlisten sichern, so können Sie dies ebenfalls über die USB Schnittstelle. Verbinden Sie ein entsprechendes Speichermedium via USB mit dem Receiver.

- Rufen Sie das USB Menü auf und wählen Sie mit den "CH+/CH-" Tasten den Menüpunkt "Daten kopieren", bestätigen Sie mit "OK".
- Rufen Sie den Punkt "Programmliste auf USB sichern" auf und bestätigen Sie mit "OK". Die Speicherung wird automatisch durchgeführt. (*Bild 8-11*)

Um eine gespeicherte Senderliste auf den Receiver aufzuspielen, gehen Sie wie folgt vor:

1. Rufen Sie das USB-Menü auf.

( )

- Wählen Sie die Option "Daten kopieren" und bestätigen Sie mit "OK".
- Rufen Sie den Punkt "Programmliste von USB lesen" auf und bestätigen Sie mit "OK".
- 4. Wählen Sie den Ordner in dem die Programmliste gespeichert ist.
- 5. Wählen Sie die Programmliste aus und bestätigen Sie mit "OK".

Hinweis: Die Liste hat die Bezeichnung "channeldata. bin".

Die Speicherung wird automatisch durchgeführt.

- 1. Öffnen Sie den Ordner auf dem Speichermedium, in welchem die gewünschte Programmliste gespeichert wurde.
- Wählen Sie die Datei über die Navigationstasten aus und bestätigen Sie mit "OK".
- 3. Es erscheint eine Bestätigungsmeldung. Diese müssen Sie mit "Ja" bestätigen, die gespeicherte Programmliste wird geladen.

**!!ACHTUNG:** Bitte trennen Sie während des Speicheroder Ladevorgangs unter keinen Umständen das USB Speichermedium vom Receiver!!

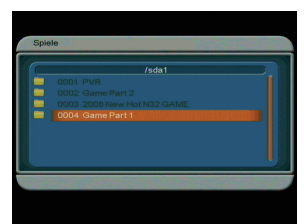

(Bild 8-10)

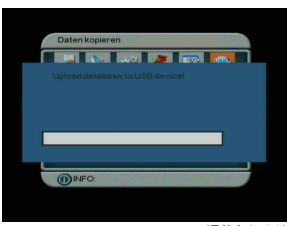

(Bild 8-11)

#### 9 Technische Daten

Empfangstuner & Kanal

Frequenzband\* RF-Eingang\* RF-Ausgang\* Bandbreite\* Tuner Eingangspegel Digitales Signal Eingangsimpedanz Demodulation Konstellation OFDM Übertragung Schutzintervalle länge FEC-Rate Datenrate Antennenspeisung 174~230 MHz / 470~862 MHz IEC, weiblich IEC, männlich 7 MHz / 8 MHz -20~-78 dBm (64 QAM PR=2/3) 75 Ohm COFDM QPSK, 16-QAM, 64-QAM 2K, 8K FFT 1/4, 1/8, 1/16, 1/32, OFDM Symbol-

1/2, 2/3, 3/4, 5/6, 7/8 31.67 Mbps max. 5 Volt, 30 mA

#### MPEG Transportstrom A/V Dekodierung

MPEG-2 ISO/IEC 13818, Spezifikati-Datenstrom on für Transportstrom Eingangsrate Max. 60Mbit/s Seitenverhältnis 4:3, 16:9, 4:3 Letterbox Videoauflösung 720 x 576 (PAL); 720 x 480 (NTSC) Ausgabesystem PAL / NTSC / AUTO Audiodekodierung MPEG-Layer I und II, Musical Audiomodus Stereokanal, Doppel-Mono, Gemeinsamer Stereokanal, Mono Abtastfrequenz 32. 44.1 und 48KHz

#### Videoausgang

Audioausgang

Ausgangart Scart (CUBS, RGB) Ausgangspegel Frequenzgang Differentialverstärkung Differentialphase C/L Verzögerung TV SCART (CVBS, RGB) und VCR

1.0V +/- 20mVp-p +/- 0.8dB (4.8MHz) <= 5% <= 5 Grad <= 30ns

analog: über Cinch R/L digital: über SPDIF coaxial

Datenschnittstelle

USB Medienwiedergabe

Audioausgang (über Scart)

Entspricht Standards Kanäle Kompressionsstandard Modus

Abtastfrequenz

unterstützt SW-Upgrade u. JPEG, mp3, MPEG 2, DivX

ISO / IEC IS 11172-3 1 Paar Stereo oder 2 Mono MPEG-1 Layer 1 & 2 Mono, Dual, Gemeinsames Stereo, Stereo 32 KHz, 44.1 KHz, 48 KHz

۲

( )

 $( \blacklozenge )$ 

#### Betriebsbedingungen

| Betriebstemperatur | 5~50 ° Celsius |
|--------------------|----------------|
|--------------------|----------------|

Lagertemperatur

#### Stromversorgung

Netzspannung, Eingang Stromverbrauch, Nennwert AC ~ 200-240V Max. 10W im Betrieb; unter 1 W im Passiv-Standby

۲

-40~60 ° Celsius

Maße

۲

220 mm x 125 mm x 32 mm

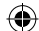

| _ |  |  |
|---|--|--|

BDA TELESTAR TD 2000 T 05\_09.in32 32

۲

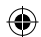

### 10 Fehlersuchhilfen

| Fehler                                                                                                    | Mögliche Ursache                                        | Abhilfe                                                                              |
|----------------------------------------------------------------------------------------------------|---------------------------------------------------------|--------------------------------------------------------------------------------------|
| Kein Bild, kein Ton,<br>Display/LED leuchtet nicht                                                                                                    | Keine Netzspannung                                      | Netzkabel und Stecker prüfen<br>Netzschalter einschalten                             |
| Kein Empfang bei Programmen,<br>die vorher in Ordnung waren                                                                                                | Antenne verstellt oder defekt                           | Antenne überprüfen                                                                   |
|                                                                                                    | Programm wird auf einem ande-<br>ren Träger übertragen  | Suchlauf vornehmen                                                                   |
|                                                                                                    | Programm wird nicht mehr<br>übertragen                  | keine                                                                                |
| Im Standby-Betrieb wird die<br>Uhrzeit nicht angezeigt                                                                                                    | Uhrzeit nicht eingelesen<br>Stromparmodus eingeschaltet | ca. 30 Sek. auf z.B. ZDF laufen<br>lassen, Stromsparmodus im<br>Menü ausschalten     |
| Div. Programme werden in der<br>Programmliste nicht angezeigt                                                                                              | Falsche Programmliste ange-<br>wählt                    | Andere Programmliste anwäh-<br>len                                                   |
| Ton OK, kein TV- Bild                                                                                                    | Radiobetrieb eingeschaltet<br>Falsche Videoeistellung   | Auf TV Betrieb umstellen<br>Videoeinstellung kontrollieren                           |
| Im Bild entstehen zeitwei-<br>se viereckige Klötzchen.<br>Zeitweise schaltet das Gerät auf<br>Standbild, kein Ton. Bildschirm<br>zeitweise schwarz mit der | Defekter Datenstrom>Gerät<br>blockiert                  | Netzstecker für ca. 5 Sekunden<br>ziehen, anschließend Gerät wie-<br>der einschalten |
| Einblendung "kein Signal".                                                                                                    | Antenne falsch ausgerichtet                             | Antenne neu ausrichten                                                               |
|                                                                                                    | Antenne ist am Empfangsort<br>zu klein                  | Antenne überprüfen und gege-<br>benenfalls ersetzen                                  |
|                                                                                                    | Der Gewinn der Antenne ist zu<br>niedrig                | Antenne mit größerem Gewinn<br>einsetzen                                             |
| Kein Bild, kein Ton,<br>Display/LED leuchtet                                                                                                    | Kurzschluß in der Antennen-<br>Zuleitung                | Gerät ausschalten, Kurzschluß<br>beseitigen, Gerät wieder in<br>Betrieb nehmen       |
|                                                                                                    | Defekte oder fehlende<br>Kabelverbindung                | Alle Kabelverbindungen prüfen                                                        |
|                                                                                                    | Defekte Antenne                                         | Antenne austauschen                                                                  |
|                                                                                                    | Falsche Antennenart am<br>Receiver eingestellt          | Einstellung korrigieren                                                              |

#### Für den täglichen Gebrauch

#### Ein- und Ausschalten

- Schalten Sie den Receiver durch Drücken der Taste Ein/Standby auf der Fernbedienung oder am Gerät ein.
- Durch nochmaliges Drücken dieser Taste schalten Sie das Gerät wieder aus.

#### Programmwahl

#### Mit Hilfe der Programm auf/ab-Tasten

Schalten Sie die Programme mit Hilfe der Programmtasten auf/ab auf der Fernbedienung oder am Gerät jeweils um einen Programmplatz auf oder

ab.

Mit Hilfe der Zehnertastatur

>Geben Sie mit Hilfe der Zehnertastatur die gewünsch te Programmnummer ein.

Zum Beispiel

1 1. für Programmplatz 1

dann **4** 

für Programmplatz 14

- 2, dann 3, dann 4
- für Programmplatz 234

Bei der Eingabe von mehrstelligen Programmnummern haben Sie jeweils nach dem Drücken einer Taste ca. 3 Sekunden Zeit, um die Eingabe zu vervollständigen.

Wollen Sie nur eine einstellige beziehungsweise zweistellige Zahl eingeben, so können Sie den Umschaltvorgang durch zusätzliches Drücken der **OK** Taste beschleunigen.

#### Mit Hilfe der Programmliste:

- > Drücken Sie die Taste **OK**.
- Nun können Sie mit den Pfeiltasten auf/ab das gewünschte Programm markieren.
- Durch Drücken der Taste OK wird das markierte Programm eingestellt.
- > Mit den **Pfeiltasten auf/ab** bewegen Sie den Marker jeweils um eine Zeile in der Liste.
- > Mit den Tasten **Blättern auf/ab** wird die Liste komplett umgeblättert.

#### Lautstärkeregelung

- Regeln Sie die Lautstärke Ihres Receivers mit Hilfe der Taste Lautstärke + lauter und mit Hilfe der Taste Lautstärke - leiser.
- > Durch Drücken der Taste Ton ein/aus wird der Ton aus- bzw. eingeschaltet.

( )

BDA TELESTAR TD 2000 T 05\_09.in35 35

| _ |  |  |
|---|--|--|

BDA TELESTAR TD 2000 T 05\_09.in36 36